# 電子入札システム(次期ブラウザ)の パソコン設定について

電子入札クライアント PC で使用するマイクロソフト社のブラウザである「Internet Explorer 11」のサポートが 2022 年 6 月 16 日をもって終了になることをうけ、電子入札 システムの次期ブラウザ対応 (「Microsoft Edge」および「Google Chrome」)を 2022 年 5 月 6 日より対応開始します。

(Internet Explorer サポートに関する詳細は下記 JACIC のホームページをご参照ください。

http://www.cals.jacic.or.jp/coreconso/inadvance/data/20220201\_oshirase.html)

ご利用のパソコンにおきましては、次期ブラウザを利用するためのブラウザ設定を行う 必要があります。設定を行わない場合、下記参考画面のようなエラーが表示されて電子入札 システムにログインできません。

次期ブラウザの利用開始までに次ページ以降の次期ブラウザの設定方法 項番1~3を 参照の上、設定をお願いします。

# 次期ブラウザの設定方法

## 1. 動作保証環境の確認

ご利用のパソコンが下記要件(1)(2)を満たしているかご確認をお願いします。

(1) ハードウェア(現行システムからの変更はありません)

| 項目      | 要件                                             |
|---------|------------------------------------------------|
| パソコン    | Windows パソコン                                   |
| CPU     | Core Duo 1.6GHz 同等以上推奨                         |
| メモリ     | 32bit 版 : 1.0GB 以上を推奨<br>64bit 版 : 2.0GB 以上を推奨 |
| ハードディスク | 1ドライブの空き容量が、1GB 以上                             |
| ディスプレイ  | 1,024×768ピクセル(XGA)以上の解像度                       |

<sup>(2)</sup> ソフトウェア

| 項目                     | 要件                                                                                                    |
|------------------------|----------------------------------------------------------------------------------------------------|
| OS(基本ソフト)              | Windows8.1 エディションなし、Pro(32bit 版/64bit 版)<br>Windows10 Home/Pro (32bit 版/64bit 版)                                                                                                    |
| ブラウザ                   | Internet Explorer 11<br>Microsoft Edge(Chromium 版)(バージョン 89 以上)<br>Google Chrome(バージョン 89 以上)                                                                                                   |
|                        | ※Internet Explorer は 32 bit 版をご利用ください。<br>※Internet Explorer は Windows8.1 のみサポート対象となります。<br>※Microsoft Edge の IE モードは対応しておりません。                                                                 |
| 電子入札システム<br>関連ソフト      | 発注機関より提供されます。<br>次期ブラウザに対応した最新のソフトウェアが必要になります。                                                                                                    |
| .NET Framework<br>(※1) | .NET Framework 4.6.1 以上<br>※Windows8 以降の OS では、購入時より「NET Framework 4.6.1」以上のバージョン<br>がインストールされています。バージョンを確認したい場合は、JACIC が提供し<br>ている「新システム(脱 Java)対応・電子入札補助アプリ FAQ」の 3-1 に記載され<br>ている手順をご参照ください。 |

(※1).NET Framework が入っていない場合は、マイクロソフト社のホームページを上、

.NET Framework のインストールをしてください。

【Windows8.1 をご利用の場合】

https://docs.microsoft.com/ja-jp/dotnet/framework/install/on-windows-8-1

### 【Windows10 をご利用の場合】

https://docs.microsoft.com/ja-jp/dotnet/framework/install/on-windows-10

### 2. 認証局が提供している最新ソフトウェアのインストール

・利用するクライアント PC で新たに対応するブラウザの設定変更

・「次期ブラウザ対応」クライアントモジュール(電子入札補助アプリ V1.1.0以降) の適用

※発注機関様より提供いただく必要があります。

### 3. ブラウザの設定

次期ブラウザは、Microsoft Edge および Google Chrome のキャッシュクリアとポップ アップの許可登録をしてください。

### 3.1 Microsoft Edge(Chromium版)

Microsoft Edge (Chromium 版)で電子入札システムを利用する前(複数の電子入札システムを利用する予定がある場合は、いずれか1つの電子入札システムを利用する前)に、以下の「キャッシュクリア」と「ポップアップ許可の登録」を行ってください。

これらの操作は、初回利用時には必ず実施してください。

なお、電子入札システムの操作で不具合が発生した場合、再度これらの操作を行うことで 改善されることがあります。

# 3.1.1 キャッシュクリア

(1) Microsoft Edge を起動し、ウィンドウ右上の「×」のすぐ下にある「…」をクリックし、表示されたメニューの「設定」をクリックします。

|                         |                               |                          |                  |          | -     |          | × |
|-------------------------|-------------------------------|--------------------------|------------------|----------|-------|----------|---|
|                         |                               |                          | ŵ                | ל_≡      | Ē     | ۲        |   |
| ラウザーは組織によって管理           | されています                        |                          | 新しいタブ(T)         |          |       | Ctrl+1   |   |
|                         | _                             |                          | 新しいウィンドウ(N)      | )        |       | Ctrl+N   | I |
|                         | L                             | ľ                        | 新しい InPrivate ウ  | ウィンドウ(I) | Ctrl+ | Shift+N  | I |
|                         |                               |                          | ズーム              | -        | 100%  | +        | 2 |
| きましています                 |                               | ≨≣                       | お気に入り(O)         |          | Ctrl+ | Shift+C  | ) |
| 手里しているう。<br>提供して、お客様のプラ | イバシーを常に保護                     | 9                        | 履歷(H)            |          |       | Ctrl+H   | I |
| の詳細                     |                               | $\underline{\downarrow}$ | ダウンロード(D)        |          |       | Ctrl+.   |   |
|                         |                               | B                        | アプリ(A)           |          |       |          | > |
|                         |                               | ¢                        | 拡張機能(X)          |          |       |          |   |
| b サイトでは、この情報            | を使用して、サイトの<br>クセスしたことがない      | Ē                        | コレクション(E)        |          | Ctrl  | +Shift+\ |   |
|                         |                               | Ø                        | 印刷(P)            |          |       | Ctrl+F   | ) |
|                         |                               | Ø                        | Web キャプチャ(W)     | )        | Ctrl- | +Shift+S | ; |
|                         |                               | Ē                        | 共有(R)            |          |       |          |   |
|                         | 🕕 厳重                          | තී                       | ページ内の検索(F)       |          |       | Ctrl+    |   |
| いサイトからのトラッカー            | <ul> <li>すべてのサイト</li> </ul>   | Aø                       | 音声で読み上げる         | (U)      | Ctrl+ | Shift+U  |   |
| まとんどパーソナル設定             | <ul> <li>・ コンテンツと広</li> </ul> |                          | その他のツール(L)       |          |       |          | > |
| ります                     | 限に抑えられる                       | ŝ                        | 設定(S)            |          |       |          |   |
| カーをブロックします              | र जनारण वग.<br>व              | ?                        | ヘルプとフィードバッ       | ク(B)     |       |          | > |
|                         | <ul> <li>既知の有害な</li> </ul>    |                          | Microsoft Edge ₹ | を閉じる(M)  |       |          |   |

(2) 左側のメニューにある「プライバシー、検索、サービス」をクリックし、表示された画面の「閲覧データをクリア」にある「クリアするデータを選択」ボタンをクリックします。

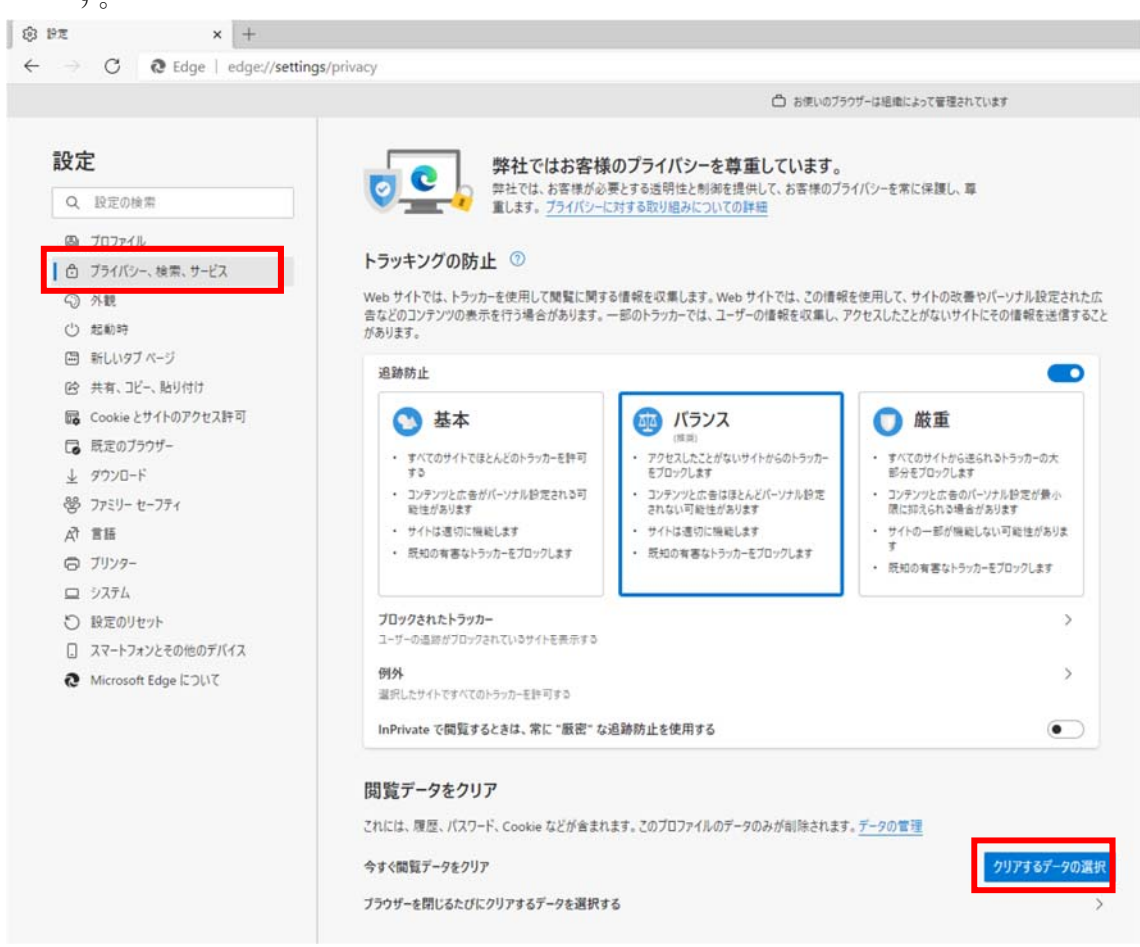

(3)「Cookie およびその他のサイトデータ」と「キャッシュされた画像とファイル」のチェ ックボックスをチェック☑してから、「今すぐクリア」ボタンをクリックします。

報を収集します。Web サイトでは、この情報を使用して、サイトの改善やパーソナル設定された広 のトラッカーでは、ユーザーの情報を収集し、アクセスしたことがないサイトにその情報を送信すること × バラ ΔĮΔ 閲覧データをクリア (推興) アクセスしたこ 時間の範囲 をブロックしま すべての期間 コンテンツと広 されない可能 サイトは適切 閲覧の履歴 2個の項目。アドレスパーにオートコンプリートが含まれています。 既知の有害; ダウンロードの履歴 なし Cookie およびその他のサイトデータ 7 個のサイトから。ほとんどのサイトからサインアウトします。 キャッシュされた画像とファイル 8.0 MBを解放します。一部のサイトでは、次回のアクセス時に読み 込みが遅くなる可能性があります。 防止を使用す 同期がオフになっています。同期をオンにすると、このデータは サインインしている同期されたすべてのデバイスで 消去されます。このデバイスからのみ閲覧データを消去するには、最初にサイ ンアウトに移動します。 今すぐクリア キャンセル このプロファイ クリアするデータの選択 >

# 3.1.2 ポップアップ許可の登録

(1) Microsoft Edge を起動し、ウィンドウ右上の「×」のすぐ下にある「…」をクリックし、表示されたメニューの「設定」をクリックします。

|                              |                             |                          |                  |          | -    |          | × |
|------------------------------|-----------------------------|--------------------------|------------------|----------|------|----------|---|
|                              |                             |                          | to               | £≘       | Ē    |          |   |
| ラウザーは組織によって管理さ               | されています                      |                          | 新しいタブ(T)         |          |      | Ctrl+T   |   |
|                              | _                           |                          | 新しいウィンドウ(N)      |          |      | Ctrl+N   |   |
|                              | L                           | [                        | 新しい InPrivate 「  | ウィンドウ(I) | Ctrl | -Shift+N |   |
|                              |                             |                          | ズーム              | _        | 100% | +        | 2 |
| 重しています                       |                             | ≨≣                       | お気に入り(O)         |          | Ctrl | -Shift+O | ) |
| を呈して、お客様のプライ                 | イバシーを常に保護                   | 9                        | 履歷(H)            |          |      | Ctrl+H   |   |
| り詳細                          |                             | $\underline{\downarrow}$ | ダウンロード(D)        |          |      | Ctrl+J   |   |
|                              |                             | B                        | アプリ(A)           |          |      |          | > |
|                              |                             | 3                        | 拡張機能(X)          |          |      |          |   |
| b サイトでは、この情報を<br>ザーの情報を収集し、ア | を使用して、サイトの<br>クセスした?とがない    | Ē                        | コレクション(E)        |          | Ctrl | +Shift+Y |   |
|                              | renoreces or                | Ø                        | 印刷(P)            |          |      | Ctrl+P   |   |
|                              |                             | Ø                        | Web キャプチャ(W      | )        | Ctrl | +Shift+S |   |
|                              |                             | Ē                        | 共有(R)            |          |      |          |   |
|                              | 🗍 厳重                        | තී                       | ページ内の検索(F)       |          |      | Ctrl+F   |   |
| いサイトからのトラッカー                 | <ul> <li>すべてのサイト</li> </ul> | A»                       | 音声で読み上げる         | (U)      | Ctrl | -Shift+U |   |
| とんどパーソナル設定                   | 部分をフロック<br>・ コンテンツと広        |                          | その他のツール(L)       |          |      |          | > |
| ります                          | 限に抑えられる                     | ŝ                        | 設定(S)            |          |      |          |   |
| します<br>カーをブロックします            | ・ サイトの一部た<br>す              | (?)                      | ヘルプとフィードバッ       | ク(B)     |      |          | > |
|                              | <ul> <li>既知の有害な</li> </ul>  |                          | Microsoft Edge ? | を閉じる(M   | )    |          |   |

(2) 画面左側のメニューの「Cookie とサイトのアクセス許可」をクリックして、表示さ れた画面の「ポップアップとリダイレクト」をクリックします。

|                       | 合 お使いのブラウザーは組織によって管理され 1                              | ています |
|-----------------------|-------------------------------------------------------|------|
| <b>安定</b>             | 保存された Cookie とデータ                                     |      |
| Q、設定の検索               | サイトとセッション間の継続的なブラウジングを容易にするために、デバイスに Cookie とデータを保存する |      |
| JD7r1                 | Cookie とサイト データの管理と削除                                 |      |
| ⑦ ブライバシー、検索、サービス      |                                                       |      |
| ◎ 外観                  | サイトのマクセン教育                                            |      |
| ① 起動時                 | 91下のアクセスam 4                                          |      |
| 回 新しいタブ ページ           | すべてのサイト                                               |      |
| 日 共有、北一、貼り付け          | BROUTTING A FUEL BROOM                                |      |
| Cookie 2リイドのアクセスatrij | 最近のアクティビティ                                            |      |
| ↓ ダウンロード              | サイトのアクセス許可に対して行われた最新の変更                               |      |
| <br>8 775J- t-771     | http://ebid-web01/<br>ポップアップとリダイレクト即可速み               |      |
| 語言 作為                 |                                                       |      |
| ☐ JU29-               | すべてのアクセス許可                                            |      |
| D 9276                | すべくのサイトに適用されるアクセス許可                                   |      |
| ひ 設定のリセット             | <ul> <li>① 位置情報</li> <li>案に確認する</li> </ul>            |      |
| Microsoft Edge COUR   | פֿאָל                                                 |      |
| and and a spect       | 東に確認する                                                |      |
|                       | <ul> <li>マイク<br/>東に確認する</li> </ul>                    |      |
|                       | (-) モーション センサーまたは光センサー                                |      |
|                       | サイトでのモーションセンサーと元センサーの使用セノロックする                        |      |
|                       | () 28和<br>東に確認する                                      |      |
|                       | JavaScript<br>译可乐办                                    |      |
|                       | (ス) イメージ                                              |      |
|                       | [2] ボッブアップとリダイレクト                                     |      |

(3) 「許可」欄の右にある「追加」を押下します。

| → C Q Edge   edge://se | ttings/content/popups        |        |
|------------------------|------------------------------|--------|
|                        | □ お使いのブラウザーは組織によって管理されています   |        |
| 設定                     | ← サイトのアクセス許可 / ポップアップとリダイレクト |        |
| Q、 設定の検索               |                              |        |
| プロファイル                 | ブロック(推奨)                     | -      |
| ♪ ブライバシー、検索、サービス       | 10-0                         | 10.60  |
| ◎ 外観                   | JU99                         | 3월.77년 |
| () 起動時                 | 通知されたサイトはありません               |        |
| 画 新しいタブ ベージ            |                              | -      |
| (2) 共有、コピー、貼り付け        | 許可                           | 追加     |
| Gookie とサイトのアクセス許可     | http://ebid-web01:80         |        |
| □ 既定のブラウザー             |                              |        |
| 1 4000-1               |                              |        |

(4)利用する電子入札システムのURL を入力し、「追加」ボタンをクリックします。
 https://www.ebs-cloud.fwd.ne.jp
 https://www.epi-cloud.fwd.ne.jp

| サイトの追加      |       |
|-------------|-------|
| <u>ታ</u> ፈኑ |       |
| 追加          | キャンセル |

(5)入力したURL が「許可」欄に追加されていることを確認します。

|                      | ٥                            | お使いのブラウザーは組織によって管理されています |
|----------------------|------------------------------|--------------------------|
| 設定                   | ← サイトのアクセス許可 / ポップアップとリダイレクト | 「http://」」を追加しました ×      |
| Q, 設定の検索             |                              |                          |
| ₿ プロファイル             | ブロック (推奨)                    |                          |
| ⑦ ブライバシー、検索、サービス     |                              |                          |
| ◎ 外観                 | 7099                         | 3월 75                    |
| () 起動時               | 通加されたサイトはありません               |                          |
| 画 新しいタブ ベージ          |                              |                          |
| 129 共有、コピー、貼り付け      | 許可                           | 迫力                       |
| G Cookie とサイトのアクセス許可 | http://ebid-web01-80         |                          |
| 日 既定のブラウザー           | http://                      |                          |
| 1 0000-6             |                              |                          |

#### 3.2 Google Chrome

Google Chrome で電子入札システムを利用する前(複数の電子入札システムを利用する予定がある場合は、いずれか1つの電子入札システムを利用する前)に、以下の「キャッシュクリア」と「ポップアップ許可の登録」を行ってください。

これらの操作は、初回利用時には必ず実施してください。

なお、電子入札システムの操作で不具合が発生した場合、再度これらの操作を行うことで 改善されることがあります。

#### 3.2.1 キャッシュクリア

 (1) Google Chrome のウィンドウ右上の「×」のすぐ下にある「…」をクリックして、表示 されたメニューから「その他のツール」にマウスポインタを合わせ、表示されるサブメ ニューの「閲覧履歴を消去...」をクリックします。

|    |              |                   |       |            | -      |            | ×  |
|----|--------------|-------------------|-------|------------|--------|------------|----|
|    |              |                   |       |            | ☆      | 9          | :  |
|    |              |                   | 新しいタ  | Ĭ          |        | Ctrl+T     |    |
|    |              |                   | 新しいウ  | ィンドウ       |        | Ctrl+N     |    |
|    |              |                   | シークレッ | ト ウィンドウを開く | Ctr    | rl+Shift+N |    |
|    |              |                   | 履歴    |            |        |            | •  |
|    |              |                   | ダウンロー | - F        |        | Ctrl+J     |    |
|    |              |                   | ブックマー | 2          |        |            | 1  |
|    |              |                   | ズーム   | -          | 100% + | []         |    |
|    |              | 2 C               | 印刷    |            |        | Ctrl+P     | 8  |
|    |              |                   | キャスト  | G          |        |            |    |
|    |              |                   | 检查    |            |        | Ctrl+F     | 6  |
|    | 名前を付けてページを保存 | Ctrl+S            | その他の  | ツール        |        |            | )  |
|    | ショートカットを作成   |                   | 編集    | 切り取り       | วย่-   | 貼り付        | l) |
|    | 閲覧履歴を消去      | Ctrl+Shift+Delete | 設定    |            |        |            |    |
| 検索 | 拡張機能         |                   | ヘルプ   |            |        |            |    |
|    | タスク マネージャ    | Shift+Esc         | 终了    |            |        |            |    |
|    | デベロッパー ツール   | Ctrl+Shift+I      | 1 26  |            |        |            | _  |
| 1  |              | +                 |       |            |        |            |    |

(2)「Cookie と他のサイトデータ」と「キャッシュされた画像とファイル」のチェックボックスをチェック☑してから、「データを削除」ボタンをクリックします。

|         | _  |                                                           |                     |          | _ |
|---------|----|-----------------------------------------------------------|---------------------|----------|---|
|         | 開覧 | 履歴データの削除                                                  | = <del>\.</del> \.  | ·····    |   |
|         |    | <b>坐</b> 平設上                                              | 11年7月               |          |   |
| 74511=7 | 期間 | 全期間    ▼                                                  |                     |          |   |
| 272974  |    | 閲覧履歴<br>アドレスバーの履歴とオートコンプ                                  | プリートデータを削除          | します。     | 4 |
|         |    | Cookie と他のサイトデータ<br>ほとんどのサイトからログアウトし                      | します。                |          |   |
|         |    | キャッシュされた画像とファイル<br>最大で1 MB を解放します。サイト<br>み込みに時間がかかる可能性があり | 〜によっては、次回ア?<br>つます。 | クセスする際に読 |   |
| *       |    |                                                           |                     |          |   |
| Ø       |    |                                                           |                     |          |   |
|         |    |                                                           | キャンセル               | データを削除   |   |
|         |    |                                                           |                     |          |   |

# 3.2.2 ポップアップ許可の登録

(1) Google Chrome のウィンドウ右上の「×」のすぐ下にある「…」をクリックして、表示 されたメニューから「設定」をクリックします。

|                    | – –                                                          |              |
|--------------------|--------------------------------------------------------------|--------------|
|                    | * 8                                                          |              |
|                    | 新しいタブ Ctrl-<br>新しいウィンドウ Ctrl+<br>シークレット ウィンドウを開く Ctrl+Shift+ | +T<br>N<br>N |
|                    | 履歴<br>ダウンロード Ctrl<br>ブックマーク                                  | +J           |
|                    | X-4 - 100% +                                                 | 3            |
| Geogle             | 印刷 Ctrl-<br>キャスト                                             | +P           |
| Google             | 検索 Ctrl その他のツール                                              | +F           |
|                    | 編集 切り取り コピー 貼り                                               | 付け           |
|                    | 設定                                                           |              |
| gle で検索または URL を入力 | ~JI/J                                                        |              |
|                    | 終了                                                           |              |

(2) 画面左側のメニューの「プライバシーとセキュリティ」をクリックして、表示された一覧から「サイトの設定」をクリックします。

| 設定                                              | Q、 設定項目を検索                                                 |       |
|-------------------------------------------------|------------------------------------------------------------|-------|
| <ul> <li>Googleの設定</li> </ul>                   | ブックマークと設定のインボート                                            |       |
| 自 自動入力                                          | 自動入力                                                       |       |
| 9 安全確認                                          | 07 1(27-F                                                  | •     |
| <ul> <li>フライバシーとセキュリティ</li> <li>デザイン</li> </ul> | 日 お支払い方法                                                   | •     |
| Q、 検索エンジン                                       | ♀ 住所やその他の情報                                                | •     |
| <ul> <li></li></ul>                             | 安全確認                                                       |       |
| ¥細設定 ▼                                          | Chrome でデータ侵害や不正な拡張機能などの脅威から保護されているか確認します                  | 今すぐ確認 |
| 這張機能 🖸                                          | プライバシーとセキュリティ                                              |       |
| Chrome について                                     | ■ 閲覧履歴データの削除<br>閲覧履歴芸、Cookie、キャッシュなどを削除します                 | ,     |
|                                                 | Cookie と他のサイトデータ<br>シークレット モードでサードパーティの Cookie がブロックされています | ,     |
|                                                 | セキュリティ<br>セーフブラウジング(危険なサイトからの保護機能)などのセキュリティ設定              | ,     |
|                                                 | サイトの設定                                                     |       |

(3) 表示された画面の「ポップアップとリダイレクト」をクリックします。

| Le res                                                                                          |                                                                                |        |
|-------------------------------------------------------------------------------------------------|--------------------------------------------------------------------------------|--------|
| X AE                                                                                            | Q、設定項目を検索                                                                      |        |
| <ul> <li>Google の設定</li> <li>自動入力</li> <li>安全確認</li> <li>プライバシーとセキュリティ</li> <li>デザイン</li> </ul> | 展近のアクティビティ<br>● bid-web01 - http<br>ポップアップとリダイレクトを許可                           | ,      |
| <ul> <li>検索エンジン</li> <li>         国 既定のブラウザ     </li> <li>         U 起動時     </li> </ul>        | すべてのサイトに保存されている権限とテーダを表示<br>権限<br>♥ 位置情報<br>アクセスする前に確認する                       | ,      |
| HHIDE<br>で<br>防張機能<br>について                                                                      | <ul> <li>カメラ<br/>アクセスする前に確認する</li> <li>マイク<br/>アクセスする前に確認する</li> </ul>         | ,      |
|                                                                                                 | ▲ 通知<br>送信する前に確認する                                                             | 2      |
|                                                                                                 | <ul> <li>バッククラウンド同期<br/>最近閉じたサイトがデータの送受信を完了できるようにする</li> <li>その他の権限</li> </ul> | `<br>` |
|                                                                                                 | コンテンツ                                                                          | ,      |
|                                                                                                 | <> JavaScript<br>許可                                                            | ,      |
|                                                                                                 | <ul> <li>画像</li> <li>すべて表示</li> </ul>                                          | ,      |

(4)「許可」欄の右にある「追加」ボタンをクリックします。

| 1.÷           |                      |       |
|---------------|----------------------|-------|
| ax./E         | ≪ attestictes        |       |
| Googleの設定     | ← ポップアップとリダイレクト      | Q. 検索 |
| 自 自動入力        |                      |       |
| ● 安全確認        | ブロック(推奨)             | 0     |
| プライバシーとセキュリティ | ブロック                 | 遍加    |
| ₽ デザイン        |                      |       |
| Q、検索エンジン      | サイトか追加されていません        |       |
| 国 既定のブラウザ     | 許可                   | 追加    |
| し 起動時         | http://ebid-web01:80 | , 1   |
| 詳細設定 🔹        |                      |       |
| 详细设定 •        |                      |       |

(5)利用する電子入札システムのURL を入力し、「追加」ボタンをクリックします。 https://www.ebs-cloud.fwd.ne.jp https://www.epi-cloud.fwd.ne.jp

| サイトの追加                 |   |       |    |  |
|------------------------|---|-------|----|--|
| 보고 b<br>[*.]example.co | n |       |    |  |
|                        |   | キャンセル | 追加 |  |
|                        |   |       |    |  |

(6)入力したURL が「許可」欄に追加されていることを確認します。

| 設定 |               | Q、設定項目を検索             |       |
|----|---------------|-----------------------|-------|
| ÷  | Google の設定    | ← ポップアップとリダイレクト       | Q. 検索 |
| Ê  | 自動入力          |                       |       |
| 0  | 安全確認          | ブロック(推奨)              | 0     |
| 0  | プライバシーとセキュリティ | ブロック                  | 追加    |
| P  | デザイン          |                       |       |
| ۹  | 検索エンジン        | サイトが追加されていません         |       |
|    | 既定のブラウザ       | 許可                    | 追加    |
| Ċ  | 起動時           | http://abid.uuab01.90 |       |

各ブラウザの設定は以上です。

#### (補足).NET Framework のバージョン確認方法

.NET Framework のバージョンは、ご利用の OS により確認方法が異なります。

①Windwos8.1の場合

「コントロールパネル」-「プログラムのアンインストール」の一覧表示よりご確認ください。

②Windows10の場合

Windows10 では画面上より確認することができず、レジストリエディタで確認をします。 レジストリエディタは設定を変更すると不具合が発生する可能性もあるため、どうしても バージョンの確認をしなければならない場合のみ行ってください。

(1)スタートメニューの[ファイル名を指定して実行]を選択し、「regedit」と入力し、[0K]を選択します。(regedit を実行するには管理者権限が必要です。)

(2)レジストリ エディターで、次のサブキーを開きます。
 HKEY\_LOCAL\_MACHINE¥SOFTWARE¥Microsoft¥NET Framework Setup¥NDP¥v4¥Full
 ※Full サブキーが存在しない場合は、.NET Framework 4.5 以降はインストールされていません。

(3)名前「Release」、型「REG\_DWORD」のデータを確認します。括弧で記載された番号がバ ージョンと対応していますので、下記表より確認をしてください。 表に記載のキーが存在しない場合は、.Net Framework4.5以降はインストールされていま せん。

| 値の内容   | 対応するバージョン            | 値の内容   | 対応するバージョン            |
|--------|----------------------|--------|----------------------|
| 378389 | .NET Framework 4.5   | 394806 | .NET Framework 4.6.2 |
| 378675 | .NET Framework 4.5.1 | 460798 | .NET Framework 4.7   |
| 378758 | .NET Framework 4.5.1 | 460805 | .NET Framework 4.7   |
| 379893 | .NET Framework 4.5.2 | 461308 | .NET Framework 4.7.1 |
| 393295 | .NET Framework 4.6   | 461310 | .NET Framework 4.7.1 |
| 393297 | .NET Framework 4.6   | 461808 | .NET Framework 4.7.2 |
| 394254 | .NET Framework 4.6.1 | 461814 | .NET Framework 4.7.2 |
| 394271 | .NET Framework 4.6.1 | 528040 | .NET Framework 4.8   |
| 394802 | .NET Framework 4.6.2 | 528049 | .NET Framework 4.8   |

表. . Net Framework のバージョン対応表